# 振込予約照会

### 概要

IBサービスで行った振込予約データの照会を行います。

なお、照会項目は次のとおり。

【照会項目】

| No | 項目名   |      | 内容                 |  |  |
|----|-------|------|--------------------|--|--|
| 1  | 支お取引店 |      | お取引店を表示            |  |  |
| 2  | 五元    | 科目   | 科目を表示              |  |  |
| 3  | 座     | 口座番号 | 口座番号を表示            |  |  |
| 4  | 受付番号  |      | 受付番号を表示            |  |  |
| 5  | 振込予定日 |      | 振込日を表示             |  |  |
| Э  |       |      | (YYYY 年 MM 月 DD 日) |  |  |
| 6  | 振込依頼人 |      | 振込依頼人を表示           |  |  |
| 7  | 金融機関  |      | 振込先金融機関を表示         |  |  |
| 8  | 振     | 支店名  | 振込先支店名を表示          |  |  |
| 9  | 込     | 科目   | 振込先科目を表示           |  |  |
| 10 | 先     | 口座番号 | 振込先口座番号を表示         |  |  |
| 11 |       | 受取人  | 受取人を表示             |  |  |
| 12 | 振込金額  |      | 振込金額を表示            |  |  |
| 13 | 手数料   |      | 手数料を表示             |  |  |
| 14 | 取引状況  |      | 取引状況を表示            |  |  |

ログインから「振込」を選択するまでの操作は省略します。「振込業務メニュー」画面を表示 したところから開始します。

#### 操作説明

「振込業務メニュー」画面

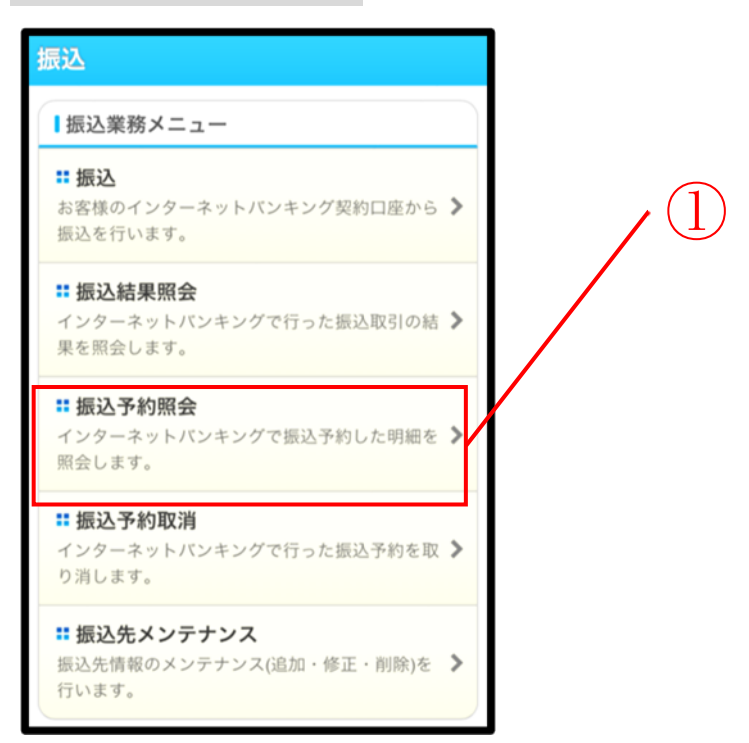

| 手順 | 項目     | 操作内容/項目説明                             |
|----|--------|---------------------------------------|
|    | 振込予約照会 | 「振込予約照会」をタッチします。<br>「照会条件入力」画面に遷移します。 |

## 「照会条件入力」画面

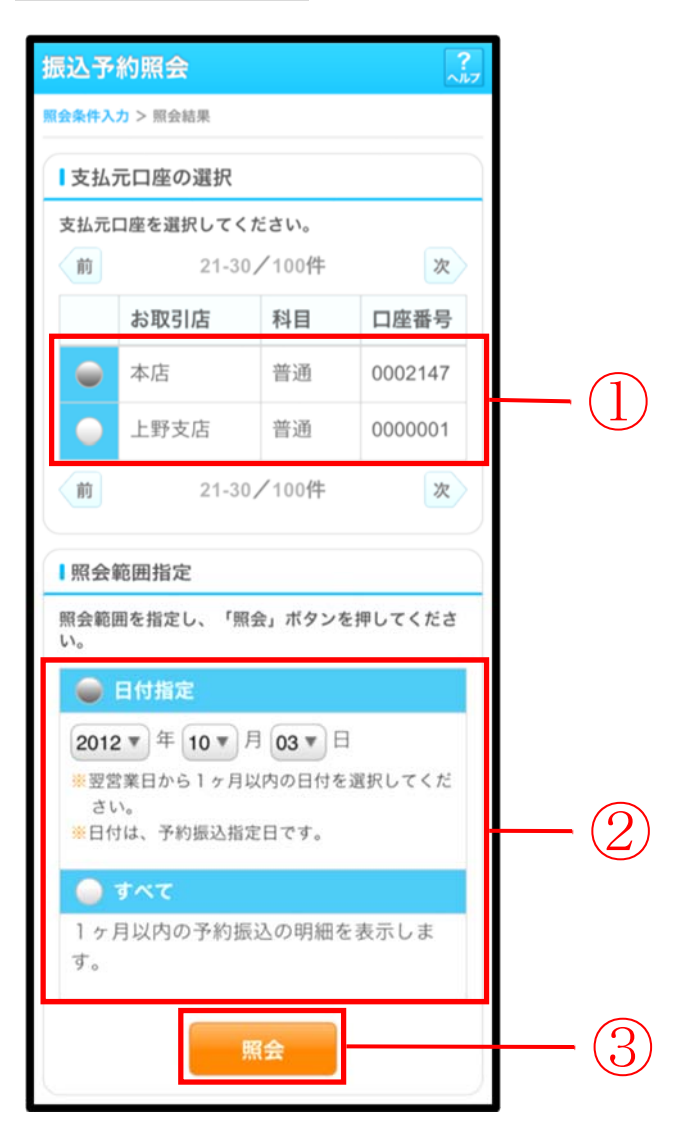

| 手順 | 項目       |                                  |      | 操作内容/項目説明                                                                                                |  |
|----|----------|----------------------------------|------|----------------------------------------------------------------------------------------------------|--|
| 1  | 支払元口座の選択 | 照会対象口座を選択します。                    |      |                                                                                                    |  |
| 2  | 照会範囲指定   | 照会範囲を次から選択してください。                |      |                                                                                                    |  |
|    |          |                                  | 日付指定 | <ul> <li>翌営業日以降1ヵ月以内の日付を指定します。</li> <li>【留意点】</li> <li>・初期値として、"当日日付(システム日付)</li> <li>+1日"を表示</li> </ul> |  |
|    |          |                                  | すべて  | 当日以降1ヵ月以内の明細を全て表示します。                                                                                    |  |
| 3  | 照会       | 「照会」ボタンを押します。<br>「照会結果」画面に遷移します。 |      |                                                                                                    |  |

## 「照会結果」画面

| 支払元口座                                           |             |                                                                    |          |                          |  |  |
|-------------------------------------------------|-------------|--------------------------------------------------------------------|----------|--------------------------|--|--|
| お取引店                                            |             | 本店                                                                 |          |                          |  |  |
| 科目                                              | 끝           | 普通                                                                 |          |                          |  |  |
| 口座番号                                            | 1           | 1234567                                                            |          |                          |  |  |
| 2013年09月05日<br>前<br>受付番号 abc<br>振込予定日 200<br>あい |             | 9時50分30秒時点の<br>21-30/100件<br>xc123e11<br>03-08-05 状況<br>いうえお銀行 品川3 |          | <b>そ</b> です。<br>次<br>受付済 |  |  |
| 振込先                                             | 普通          | 3412123                                                            | シンキン ハナコ |                          |  |  |
|                                                 | 20,000,000円 |                                                                    | 手数料      | 0円                       |  |  |
| 振込金額                                            |             | / 900                                                              |          |                          |  |  |
| 振込金額<br>依頼人                                     | シンキン タロ     |                                                                    |          |                          |  |  |

■振込予約詳細の照会が完了しました。

| 手順 | 項目   | 操作内容/項目説明                                                                                                    |
|----|------|----------------------------------------------------------------------------------------------------|
| Ι  | 照会明細 | 1画面あたり10件ずつ表示します。                                                                                                    |
| _  | 続き   | 「続き」ボタンは、結果明細が100件を超える場合に、<br>最後の10件を表示する画面にのみ表示します。<br>※その場合、「ご指定された照会範囲の振込結果明細の続き<br>があります。続きをお知りになりたい場合は、「続き」ボ<br>タンを押してください。」を表示します。 |